令和元年8月吉日

東京都区部災害時透析医療ネットワーク 酒井 謙 菊地 勘

東京都透析医会 安藤 亮一 花房 規男

東京都臨床工学技士会 酒井 基広 岡本 裕美

#### 第20回 災害時情報伝達訓練への参加依頼

#### 謹 啓

時下ますますご清栄のこととお慶び申し上げます。

令和元年9月2日(月)10:00~23:00 に全国災害時情報伝達訓練を実施する予定です。この訓練では、東京都における災害対策の拡充を目的としております。

2036年までに70%の確率で起こるといわれている首都直下型地震は、政府の発表で建物全壊・焼 失棟数 61 万棟、死者 23,000人と想定されています。私達、透析医療従事者も首都圏直下型地震を 始めとした都市機能の壊滅を引き起こす自然災害への対策が必須となっております。大規模災害を 想定した場合、東京都内の透析施設同士が連携を図れるような災害対策システムの構築が必要であ ると考えます。そこで今回、緊急時透析情報共有マッピングシステム(Tokyo DIEMAS)への書き込 みを行い、日本透析医会 災害時情報ネットワークとの連携入力支援を実施いたします。

今回の訓練を通し、有事の際において Tokyo DIEMAS を有効活用できるように、日頃よりシステムの操作を行っていただければと思っております。また、東京都区部災害時透析医療ネットワークメ ーリングリストを利用した情報共有も実施する予定です。

ご多用のところ大変恐縮ではございますが、是非訓練に参加いただきますよう何卒お願い申し上 げます。

謹白

#### 記

- 名 称 : 第 20 回 災害時情報伝達訓練
- 日 時 : 令和元年9月2日(月)10:00~23:00
- 目 的 : 東京都における災害対策の拡充を図る 緊急時透析情報共有マッピングシステム(Tokyo DIEMAS)への書き込み 日本透析医会 災害時情報ネットワークとの連携入力支援 (訓練日は、日本透析医会 災害時情報ネットワークの使用許可を得ております) 東京都区部災害時透析医療ネットワークメーリングリストを利用した情報共有
- 方法: 訓練方法については、別紙の資料を参照

以上

<連絡先> 東京都区部災害時透析医療ネットワーク E-mail : ml-tokyo-hd@tokyo-hd.jp 一般社団法人 東京都臨床工学技士会 災害対策委員会 E-mail : saigai@tokyo-ce.jp

## 第20回 災害情報伝達訓練

【訓練本部】 東京都区部災害時透析医療ネットワーク 東京都臨床工学技士会

# 目的

- ▶東京都における災害対策の拡充
- ▶各施設の災害状況について、Tokyo DIEMASを活用し、情報の共有を図る。
- ▶日本透析医会 災害時情報ネットワークとTokyo DIEMASの連携入力支援を行う。
- ▶東京都区部災害時透析医療ネットワークメーリン グリストを利用し情報共有を行う。

## 訓練概要

- ▶日時:2019年9月2日(月)10:00 ~23:00
- ▶訓練本部:東京都区部災害時透析医療ネットワーク 東京都臨床工学技士会
- ▶ 対象 :東京都23区

 $\triangleright$ 

- 内容 : · 模擬訓練として、災害時における被害 状況をTokyo DIEMASへ入力。
  - ・日本透析医会 災害時情報ネットワーク
     への連携入力支援を行う。
  - 東京都区部災害時透析医療ネットワークメーリングリストへの入力。

被害規定

- 日時: 2019年9月2日(月) AM 9:00
- 内容:首都圈直下型地震 震度6強
- 被害:地震の被害により東京都の一部地域にて 停電および断水の影響によって、透析困難な施設 が発生している。

\*都内の各医療圏ごとに、被害状況を収集することとなった。

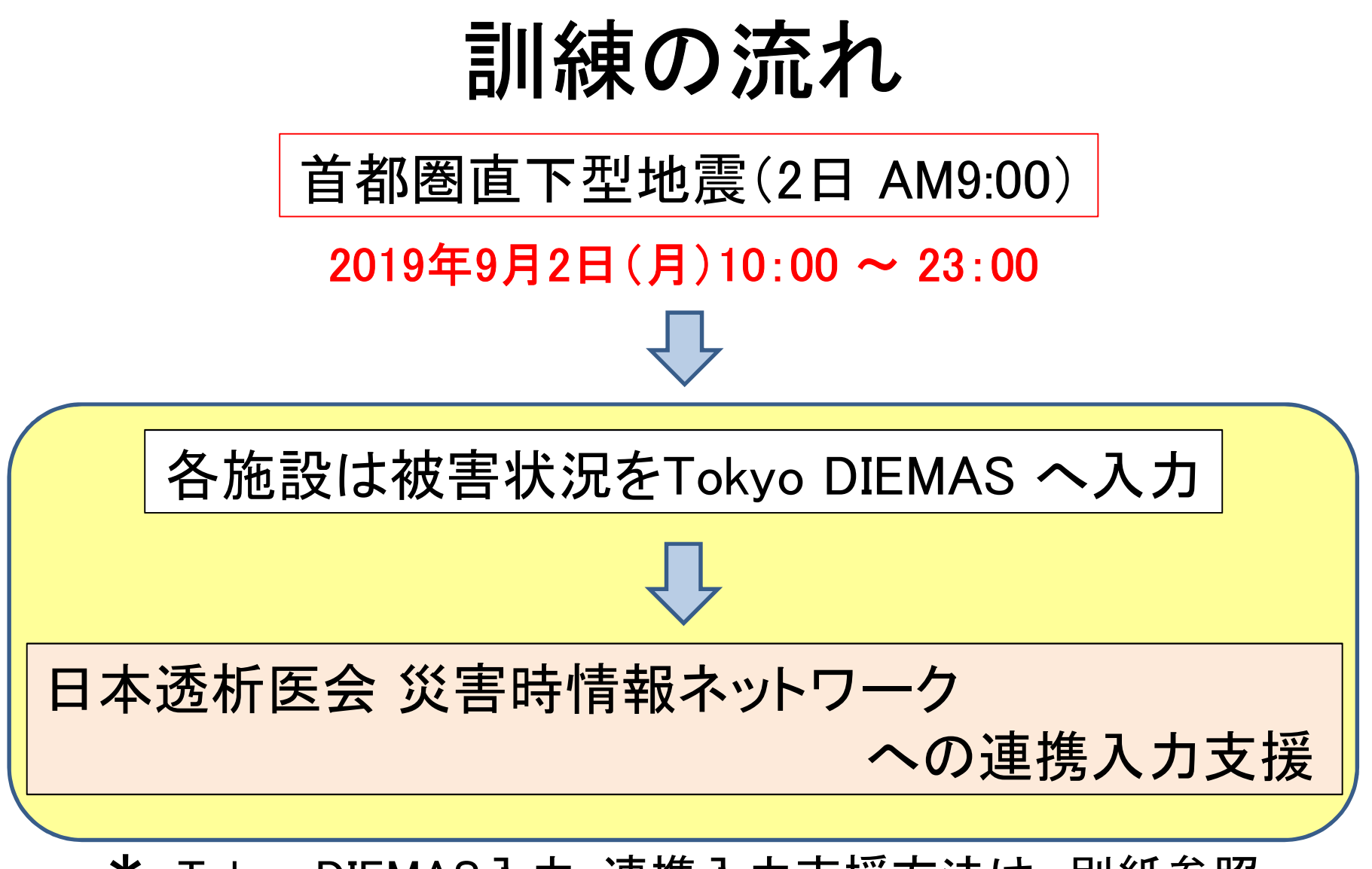

\* Tokyo DIEMAS入力・連携入力支援方法は、別紙参照

Tokyo DIEMASへ入力した項目のみ 日本透析医会 災害時情報ネットワークへ反映されます。

## 東京都区部災害時透析医療ネットワーク メーリングリストへの返信

【返信方法】

事前に届いているメール(<u>ml-tokyo-hd@tokyo-hd.jp</u>)に 以下の内容の返信をお願いいたします。

- 1. 施設名( )
- 2. 透析の可否(
- 3. 被災の有無(
- 4. 被災状況( )
- 5. 主な不足物品(
- 6. 透析要請(
- 7. 患者移送手段( )
- 8. 透析室貸出可能(
- 9. 透析受入可能 (
- 10. ボランティア派遣可能(
- 11. その他不足物品や連絡事項等(

ご多忙中に恐縮ですが、宜しくお願いいたします。

## 訓練当日連絡先

# 東邦大学医療センター大橋病院 臨床工学部

## 岡本 裕美

Mail : saigai@tokyo-ce.jp

## 被災状況入力マニュアル

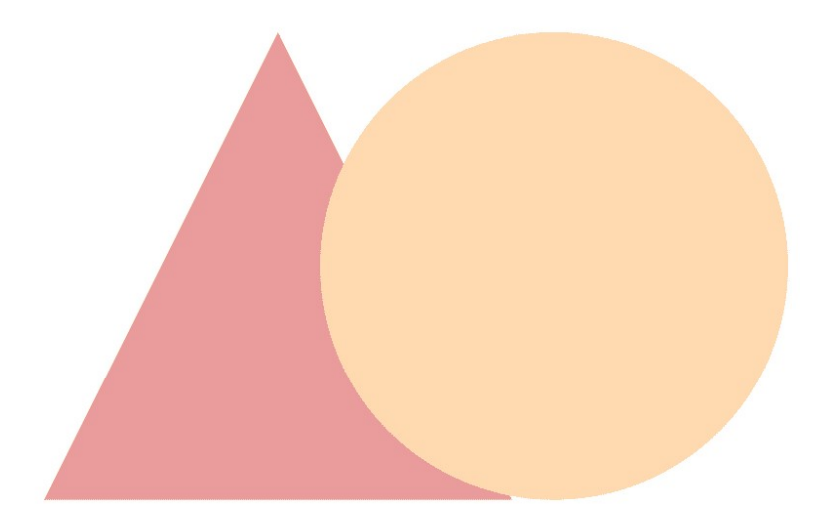

# Tokyo DIEMAS

2019-04-15 作成 2019-07-07 改定

東京都透析医会災害対策委員会

#### もくじ

以下のフローで目的のページをご確認下さい。

※管理者とは施設の代表者として登録されている、 <u>医師、臨床工学技士、看護師、事務</u>のそれぞれ<u>1人</u>を指します。

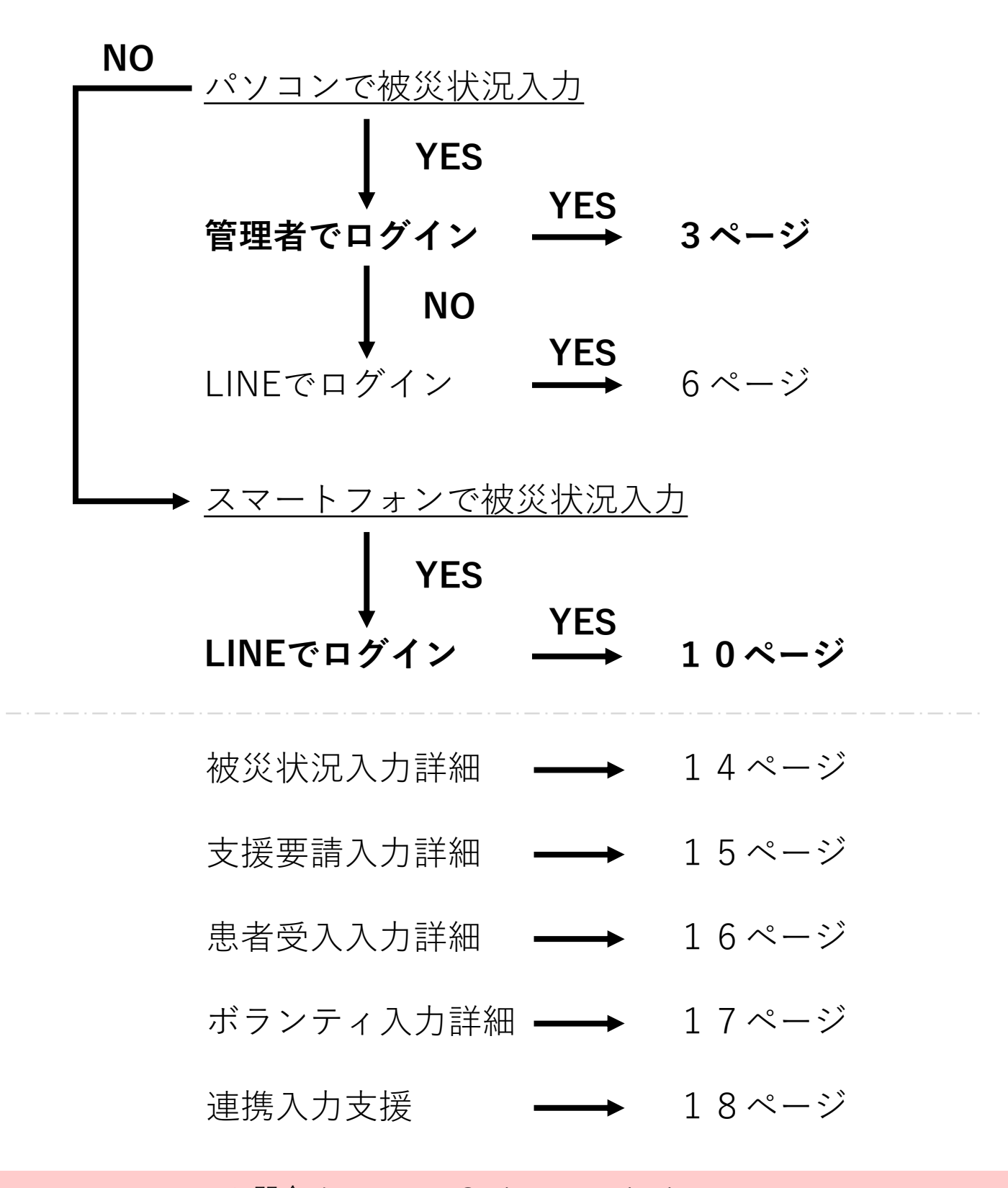

#### パソコンで被災状況入力(管理者)

#### ①東京都透析医会公式サイト(https://tokyo-touseki-ikai.com)

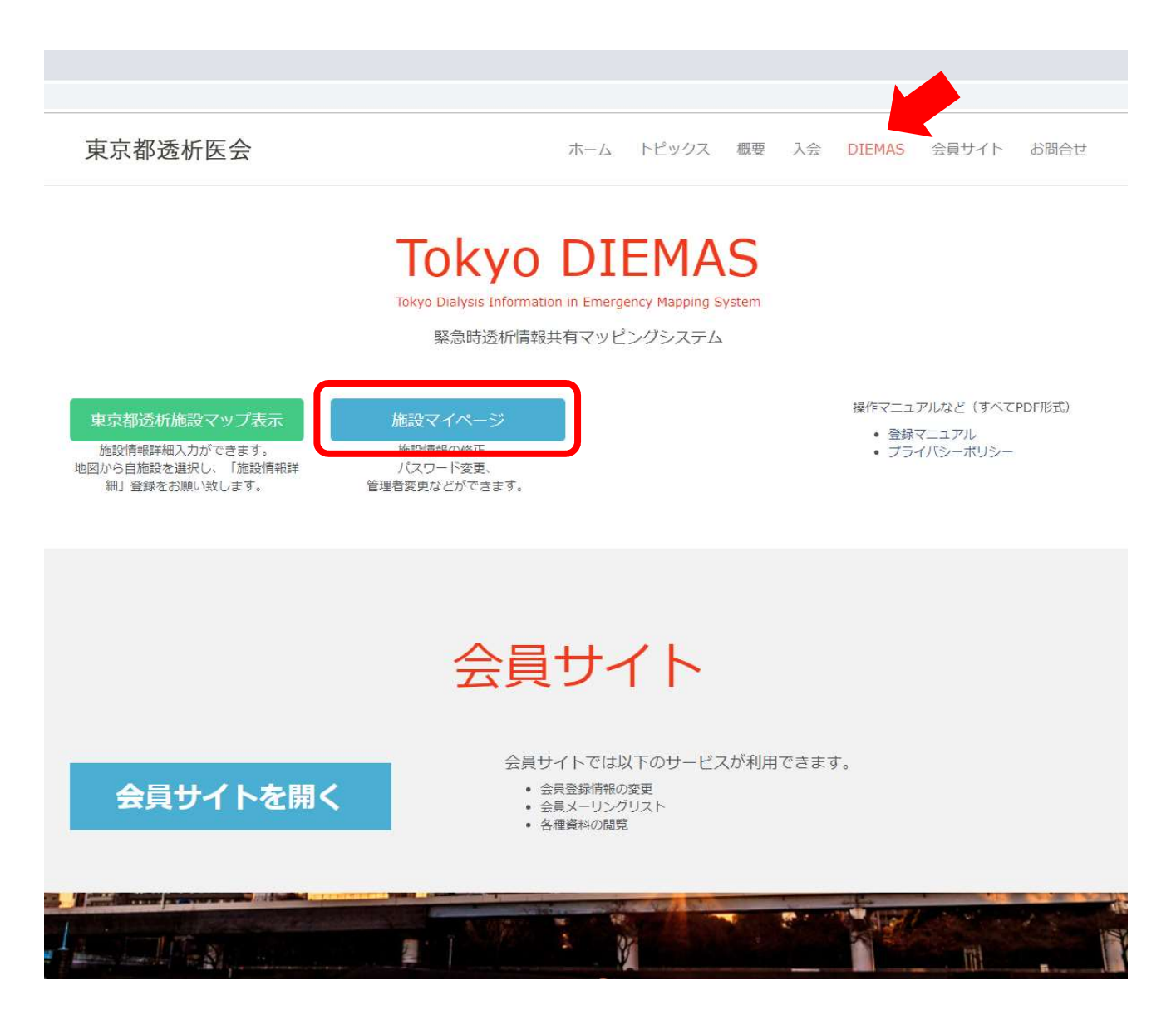

- 1. 公式サイトのメニュー「DIEMAS」をクリックします。(赤矢印)
- 2. 施設マイページクリックします。(赤枠)
- 3. マイページログインが開きます。

〇マイページのショートカット https://tokyo-touseki-ikai.com/network/mypage/login

### パソコンで被災状況入力(管理者)

#### ②管理者としてログイン

| 糖 メールアドレス パスワ                               |                                      |                                                                                   |
|---------------------------------------------|--------------------------------------|-----------------------------------------------------------------------------------|
| 種<br>選択して下さい<br>ールアドレス                      |                                      | パスワードを忘れた場合<br>以下よりパスワードの再設定をお願いします。<br>パスワード再設定<br>パスワードのリセットには<br>・認証コード<br>・職種 |
| ログイン<br>- 職種、メールアドレス、パスワ<br>NEを使ってログインする場合は | ワードが一致しないとログインできません。<br>は以下からお願いします。 |                                                                                   |
|                                             | Ę                                    | 3                                                                                 |
|                                             | © 2018, Tokyo Association of Dia     | lysis Physicians.All Rights Reserved.                                             |
|                                             | 1                                    | 「下さい」(赤枠)                                                                         |

#### パソコンで被災状況入力(管理者)

#### ③被災状況の入力

図1

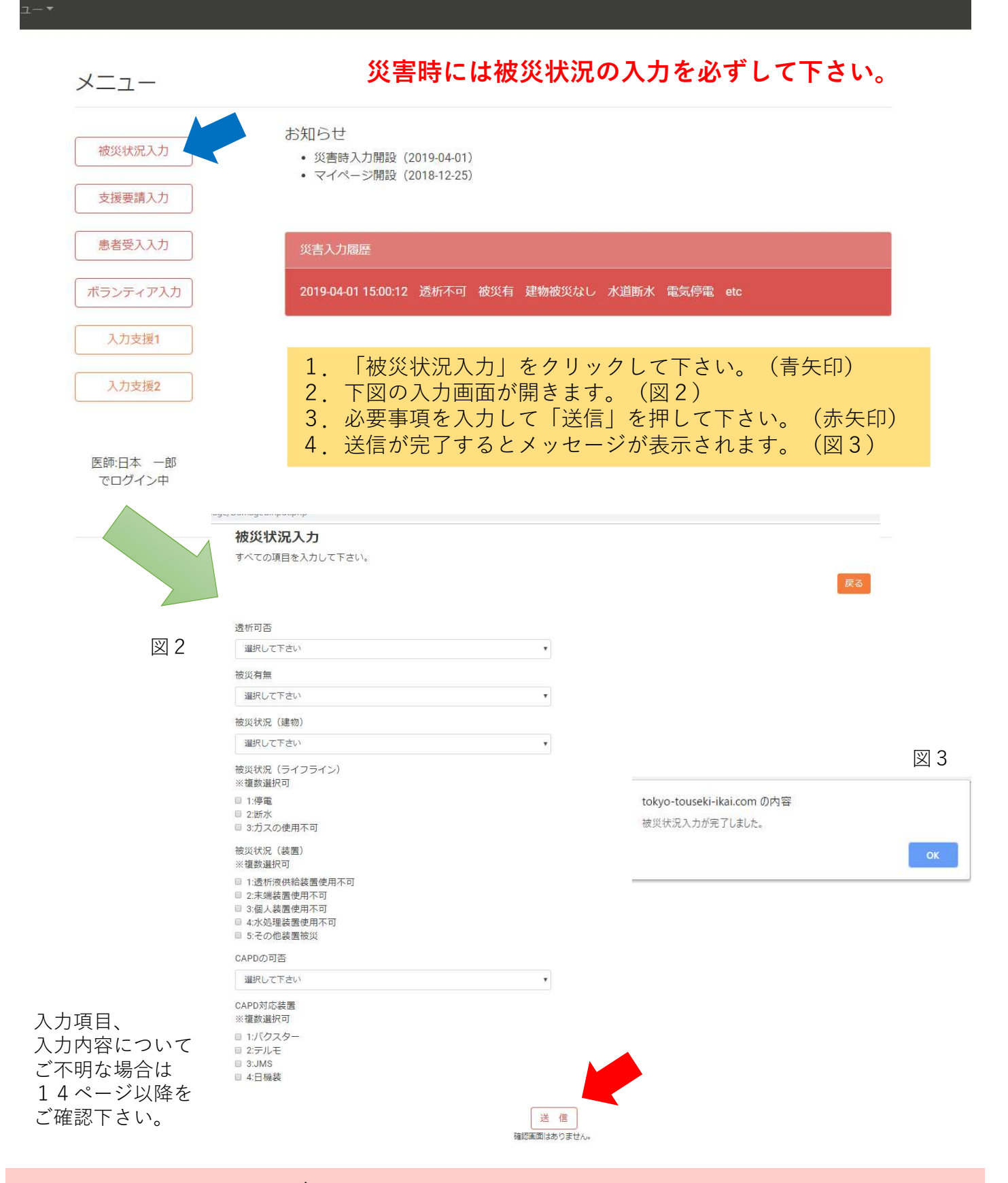

6

#### ①東京都透析医会公式サイト(https://tokyo-touseki-ikai.com)

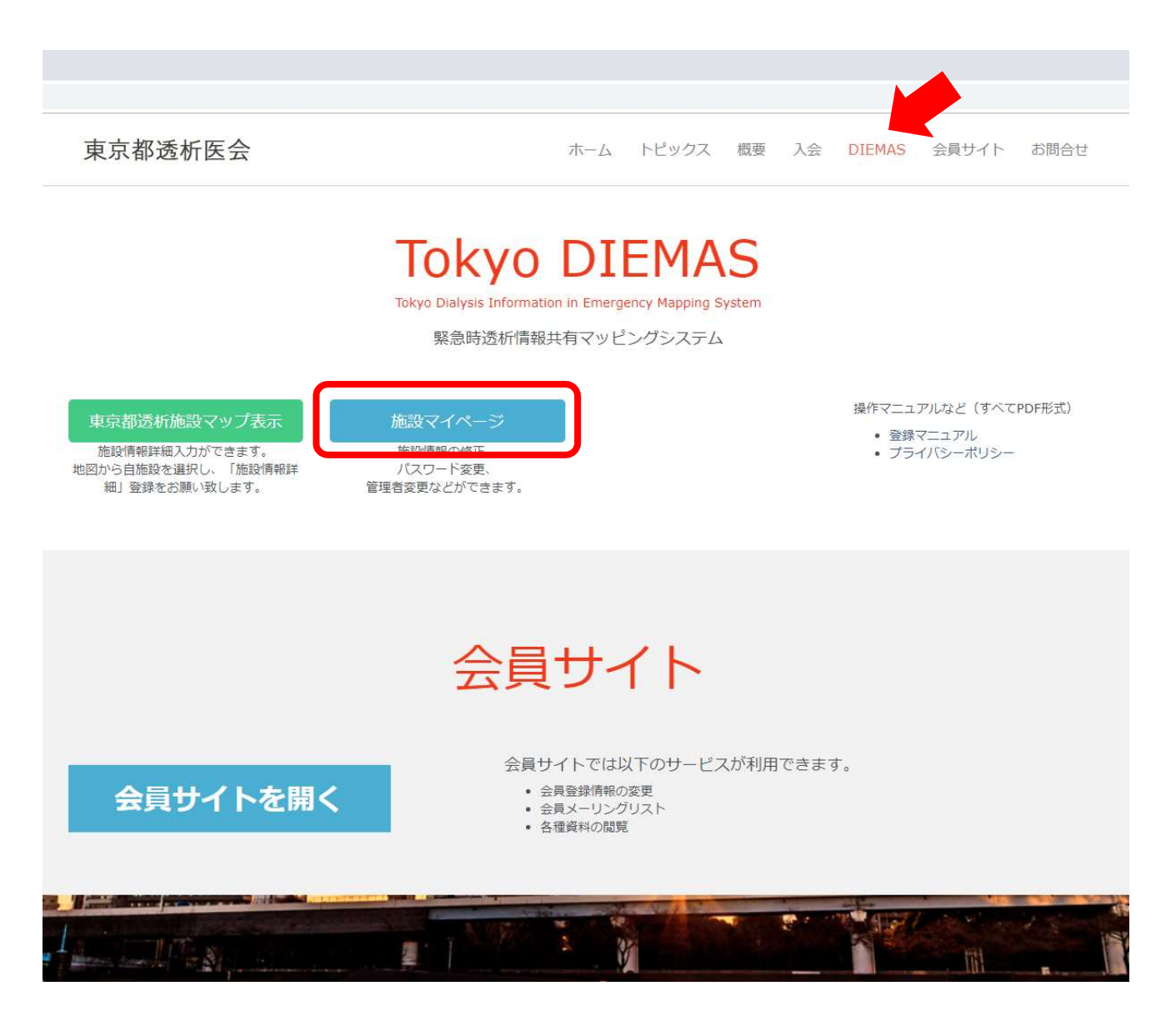

- 1. 公式サイトのメニュー「DIEMAS」をクリックします。(赤矢印)
- 2. 施設マイページクリックします。(赤枠)
- 3. マイページログインが開きます。

○マイページのショートカット https://tokyo-touseki-ikai.com/network/mypage/login

7

#### ②LINEでログイン

| 職種、メールアドレス、ハスリードを人力して下さい。                                                                                                    | パスワードを忘れた場合                                                                                                    |
|----------------------------------------------------------------------------------------------------|----------------------------------------------------------------------------------------------------|
| <b>蔵種</b>                                                                                                    | 以下よりパスワードの再設定をお願いします。                                                                                                    |
| 選択してトさい ・                                                                                                    | パスワード再設定                                                                                                    |
| メールアドレス                                                                                                    | ・認証コード<br>・認証コード                                                                                                    |
|                                                                                                    | ・職種<br>・登録メールアドレス                                                                                                    |
| 1(2)-F                                                                                                    | が必要となります。                                                                                                    |
|                                                                                                    | <u>.</u>                                                                                                    |
| ログイン                                                                                                    |                                                                                                    |
| ※職種、メールアドレス、パスワードが一致しないとログインできません                                                                                                    |                                                                                                    |
| 1                                                                                                    | <sup>™</sup><br>↓ ログインをクリックして下さい。(赤枠 <sup>、</sup>                                                                                                    |
| INEを使ってログインする場合は以下からお願いします。                                                                                                    | 、<br>L. ログインをクリックして下さい。(赤枠)<br>2. LINEログイン画面に切り替わります。<br>3. 再度、ログインをクリックします。<br>4. LINEの情報入力画面に切り替わります。                                                    |
| LINEを使ってログインする場合は以下からお願いします。                                                                                                    | 、<br>L. ログインをクリックして下さい。(赤枠)<br>2. LINEログイン画面に切り替わります。<br>3. 再度、ログインをクリックします。<br>4. LINEの情報入力画面に切り替わります。                                                    |
| LINEを使ってログインする場合は以下からお願いします。                                                                                                    | 4. ログインをクリックして下さい。(赤枠)<br>2. LINEログイン画面に切り替わります。<br>3. 再度、ログインをクリックします。<br>4. LINEの情報入力画面に切り替わります。                                                         |
| INEを使ってログインする場合は以下からお願いします。                                                                                                    | 4. ログインをクリックして下さい。(赤枠)<br>2. LINEログイン画面に切り替わります。<br>3. 再度、ログインをクリックします。<br>4. LINEの情報入力画面に切り替わります。                                                         |
| LINEを使ってログインする場合は以下からお願いします。                                                                                                    | L. ログインをクリックして下さい。(赤枠)<br>2. LINEログイン画面に切り替わります。<br>3. 再度、ログインをクリックします。<br>4. LINEの情報入力画面に切り替わります。                                                         |
| LINEを使ってログインする場合は以下からお願いします。                                                                                                    | <ul> <li>ログインをクリックして下さい。(赤枠)</li> <li>LINEログイン画面に切り替わります。</li> <li>再度、ログインをクリックします。</li> <li>LINEの情報入力画面に切り替わります。</li> </ul>                               |
| LINEを使ってログインする場合は以下からお願いします。                                                                                                    | <ul> <li>ログインをクリックして下さい。(赤枠)</li> <li>LINEログイン画面に切り替わります。</li> <li>再度、ログインをクリックします。</li> <li>LINEの情報入力画面に切り替わります。</li> <li>LINEの情報入力画面に切り替わります。</li> </ul> |
| LINEを使ってログインする場合は以下からお願いします。         Log In         Tokyo DIEMAS         LINEでログインへの承諾         LINEでカウントを利用してログインを行います。         水webサービスでは、ログイン時の認証面面にて許可す<br>取得したメールアドレスは、以下の目的以外では使用し         ・災害時の情報収集、配信に利用<br>マカウントの季期に利用 | <ul> <li>ログインをクリックして下さい。(赤枠)</li> <li>LINEログイン画面に切り替わります。</li> <li>再度、ログインをクリックします。</li> <li>LINEの情報入力画面に切り替わります。</li> <li>LINEの情報入力画面に切り替わります。</li> </ul> |

#### ③LINEログイン認証

- 図1もしくは図2の画面が表示されます。
   必要に応じて情報を入力して「ログイン」をクリックして下さい。
   ※ここでの入力はLINEに登録されたメールアドレスとパスワードとなります。
- 2. 場合によっては個人情報取得に関する同意画面が表示されますので その際は「承諾」をクリックして下さい。
- 3. LINE連携登録画面が開きます。(初回のみ)
- 4. 必要事項と「施設認証コード」を入力して「LINE連携登録」をクリックして下さい。 5. マイページが開きます。
  - ※2回目以降は<u>2~4の手順は省略</u>されます。

|                                                        | 図 1                   |                   |                                                                                   | 図        |
|--------------------------------------------------------|-----------------------|-------------------|-----------------------------------------------------------------------------------|----------|
| e%2Fconsent%3Fscope%3Dopenid%2Bprofile%2Bemail%26respc | nse_type%3Dcode%26sta |                   | i08760998redirect_uri=https://tokyo-touseki-ikai.com/network/Cooperation/callback | c.php8cs |
| LINE                                                   |                       |                   |                                                                                   |          |
| メールアドレス                                                |                       |                   | LINE                                                                              |          |
|                                                        |                       |                   |                                                                                   |          |
|                                                        |                       |                   |                                                                                   |          |
| または他の方法でログイン ――                                        |                       |                   | 次のアカウントでログイン                                                                      |          |
| NEW QRコードログイン                                          |                       |                   | ログイン                                                                              |          |
| メールアドレス・パスワードの種類はごちら                                   |                       |                   | 別のアカウントでログイン                                                                      |          |
|                                                        | LINE連携登録画面            |                   |                                                                                   |          |
|                                                        | 職種、氏名、認証コードを入力        | して下さい。            |                                                                                   |          |
|                                                        | 職種                    |                   |                                                                                   |          |
|                                                        | 氏名(姓)                 | 氏名(名)             |                                                                                   |          |
|                                                        | 山田                    | 太郎                |                                                                                   |          |
|                                                        | 認証コード<br>             |                   |                                                                                   |          |
|                                                        |                       |                   | LINE運動登録                                                                          |          |
|                                                        |                       |                   |                                                                                   |          |
|                                                        |                       | © 2018, Tokyo Ass | sociation of Dialysis Physicians All Rights I                                     |          |

#### ③被災状況の入力

図1

9

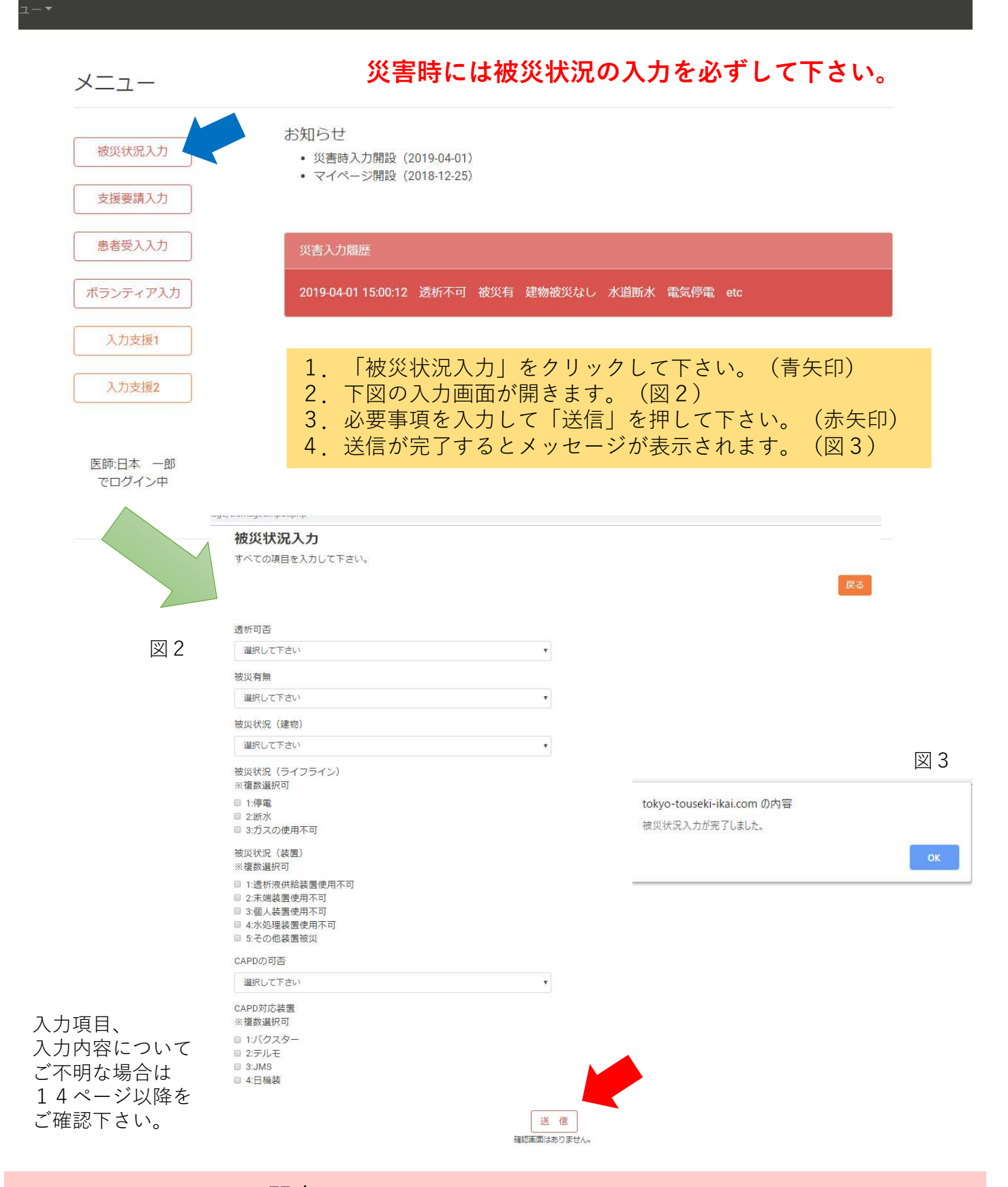

#### スマートフォンで被災状況入力(LINE)

#### ①LINEで友達追加

- 1. あらかじめLINEで、QRコード(図1)を読み込み 「東京都透析医会災害対策委員会」を追加して下さい。
- 2. 「友だち」>「公式アカウント」>「東京都透析医会災害対策委員会」をタップします。
- 3. ホームをタップして下さい。(図2)
- 4. 「プロフィールを見る」をタップして下さい。(図3)
- 5. 「DIEMASログイン」をタップして下さい。(図4)

図2

19:22 🔊 .ul 🕆 🗖 16:37 -16:37 -.11 4G 🗔 .ul 4G 🔳 東京都透析医会災害対策委員会 X X \* S おすすめ ♥東京都透析医会災害対策委員会 友だち数 82 東京都世田谷区太子堂2-13-2 ... Ξ ▼東京都透析医会災害対策委員会 トーク 投稿 Tokyo DIEMAS アカウント紹介 プロフィールを見る 👽 東京都透析医会災害対策委 員会 188 \* ..... Ξ トーク おすすめ (!) まだ投稿がありません。 □ ニトリ 「お、ねだん以上。」な情報配信中♪ コレクション DIEMASログイン Tokyo DTEMAS

> LINEアプリのバージョンにより 画面レイアウト、名称が異なる場合があります。

お問合せ: support@tokyo-touseki-ikai.com

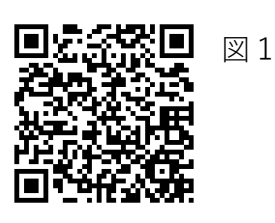

図 3

図 4

#### スマートフォンで被災状況入力 (LINE)

#### ②LINEでログイン

- 1. ログインボタンをタップして下さい。(図1)
- 2. 場合によっては個人情報取得に関する同意画面が表示されますので その際は「承諾」をクリックして下さい。
- 3. LINE連携登録画面が開きます。(初回のみ) (図2)
- 4. 必要事項と「施設認証コード」を入力して「LINE連携登録」をタップして下さい。 5. マイページが開きます。(図3) ※2回目以降は2~4の手順は省略されます。

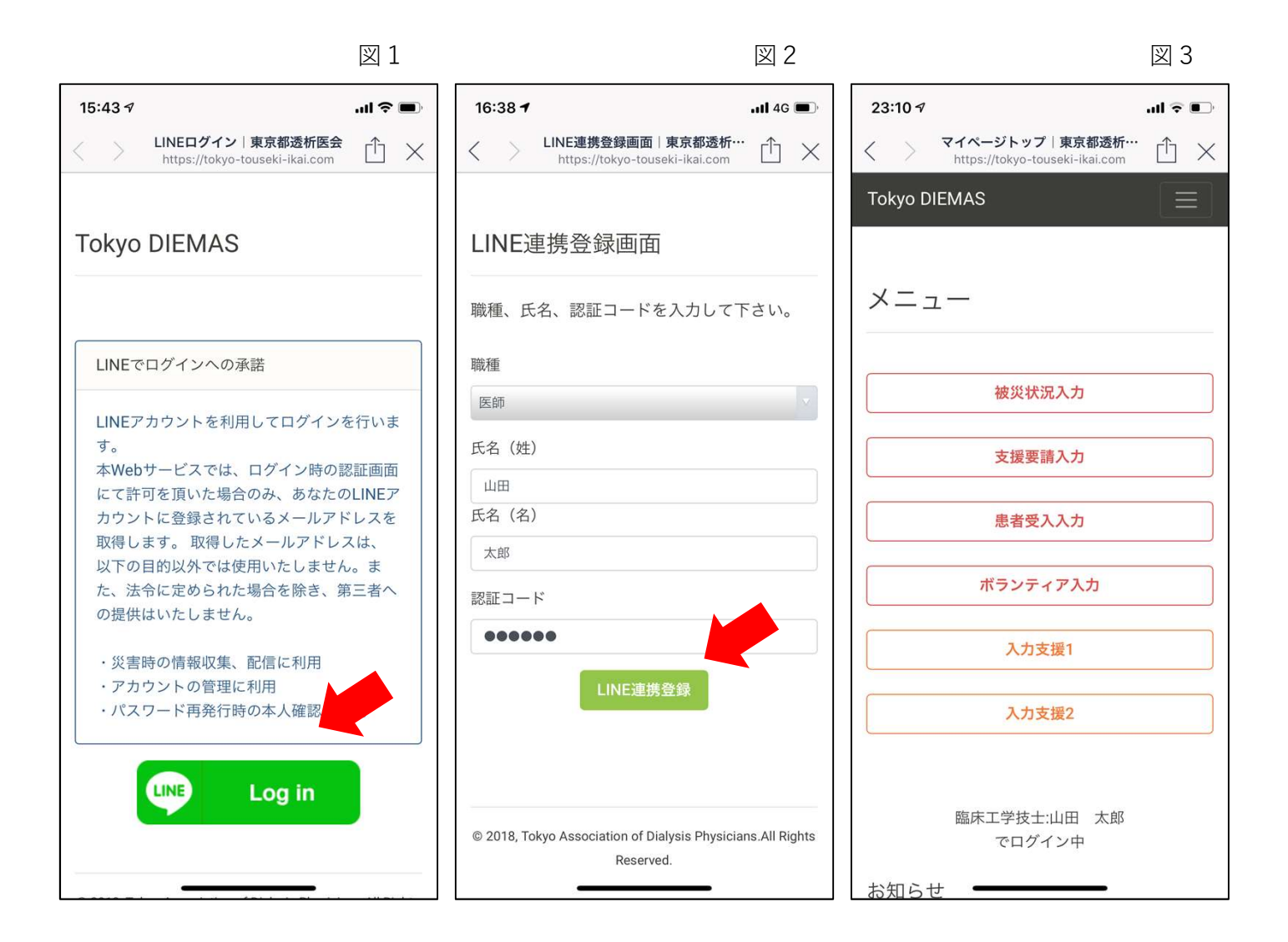

認証コードは施設にあらかじめ郵送配布された 施設ごとの固有の認証コードです。 ご不明な場合は下記までお問合せ下さい。

#### スマートフォンで被災状況入力 (LINE)

#### ③被災状況の入力

- 1. メニューから「被災状況入力」をタップすると画面が切り替わります。(図1)
- 2. 必要事項を入力して「送信」を押して下さい。
- 3.送信が完了するとメッセージが表示されます。(図2)

図1 図 2 ...l 🕆 💽 23:10 🔊 23:27 🔊 ...I 🗢 🔲 被災状況入力|東京都透析医会 ſΊX < ※複数選択可 https://tokyo-touseki-ikai.com ☑ 1:透析液供給装置使用不可 被災状況入力 □ 2:末端装置使用不可 すべての項目を入力して下さい。 □ 3:個人装置使用不可 □ 5:その他装置被災 CAPDの可否 透析可否 不可 選択して下さい 被災有無 CAP https://tokyo-tousekiikai.com ※複 選択して下さい 被災状況入力が完了しました。 被災状況 (建物) OK C 3:51V 選択して下さい ● 4:日機装 被災状況 (ライフライン) ※複数選択可 1:停電 送信 2:断水 確認画面はありません。 ○ 3:ガスの使用不可 被災状況(装置) ※複数選択可 □1:透析液供給装置使用不可 © 2018, Tokyo Association of Dialysis Physicians.All F □ 2:末端装置使用不可 □ 3:個人装置使用不可 Reserved. ● 4:水処理装置使用不

災害時には被災状況の入力を必ずして下さい。

#### スマートフォンでの入力(LINE)

#### ④支援要請、患者受入、ボランティアの入力

- 1. 支援要請入力(図1)
   2. 患者受入入力(図2)
- 3. ボランティア入力(図3)

※各入力画面で必要事項を入力後、「送信」を押して下さい。

|                                               | 図 1        |                                                    | 図 2           |                                                    | 図 3    |
|-----------------------------------------------|------------|----------------------------------------------------|---------------|----------------------------------------------------|--------|
| 16:14 <b>-</b>                                | .ul 🗢 🔳 1  | I6:14 <i>ব</i>                                     | al 🗢 🗩        | 23:11 🕫                                            | ul 🗢 💽 |
| <b>支援要請入力</b>   東京都<br>https://tokyo-touseki- | 透析医会 亡 × < | 患者受入入力   東京都透析医会<br>https://tokyo-touseki-ikai.com | $\triangle$ × | く ボランティア入力   東京都透<br>https://tokyo-touseki-ikai.co | ‴₫×    |
| 支援要請入力                                        |            |                                                    |               | ボランティア入力                                           |        |
| すべての項目を入力して下さい。                               | 。<br>      | 患者受入入力                                             |               | すべての項目を入力して下さい。                                    |        |
|                                               | 。<br>戻る    | 「べての項目を入力して下さい。                                    | 戻る            |                                                    | 戻る     |
| 他施設に透析を依頼したい日<br>手段を入力して下さい。                  | 付、人数、移動    | 透析患者受入れ可能人数を入力して                                   | Fさい。          | 他施設に人員を派遣できる日付、<br>数、移動手段を入力して下さい。                 | 睵種、人   |
| 日付                                            |            | 日付                                                 |               | 日付                                                 |        |
| 患者数(総数)                                       |            | 患者数                                                |               | 医師(人)                                              |        |
| 10                                            |            | 10                                                 |               | 10                                                 |        |
| 担送                                            |            |                                                    |               | 臨床工学技士(人)                                          |        |
| 5                                             |            |                                                    |               | 5                                                  |        |
| 護送                                            |            | 貸し出し可能な透析ベッド数を入力し<br>い。                            | して下さ          | 看護師(人)                                             |        |
| 5                                             |            | 空き時間等を利用して透析室を貸し                                   | 出せる場          | 5                                                  |        |
| 患者移動                                          |            | 合の透析室床数を入力してください。                                  | 透析室           | 移動方法 ※複数選択可                                        |        |
| 選択して下さい                                       |            | を借りる施設はスタッフと患者、場合<br>てはダイアライザなどを持参して添き             | 合によっ<br>近を行う  | □ 1:徒歩                                             |        |
| 患者移動方法 <del>詳細一業複数運</del>                     |            | ための項目です。                                           |               | □ 2.日転単<br>□ 3:バイク(原付含む)<br>□ 4:車                  |        |

入力項目、入力内容についてご不明な場合は 14ページ以降をご確認下さい。 13

## 被災状況入力詳細

| 項目名              | 内容                                                | 入力 |
|------------------|---------------------------------------------------|----|
| 透析可否             | 透析治療が可能かお答え下さい。                                   | 必須 |
| 被災有無             | 被災の有無をお答え下さい。                                     | 必須 |
| 被災状況<br>(建物)     | 被災がある場合、詳細をお答え下さい。この項目で被災<br>が無い場合は「被災なし」をご選択下さい。 | 必須 |
| 被災状況<br>(ライフライン) | 被災がある場合、詳細をお答え下さい。この項目で被災<br>が無い場合は「被災なし」をご選択下さい。 | 必須 |
| 被災状況<br>(装置)     | 被災がある場合、詳細をお答え下さい。この項目で被災<br>が無い場合は「被災なし」をご選択下さい。 | 必須 |
| CAPDの可否          | CAPD患者受入可能かお答え下さい。                                | 必須 |
| CAPD対応装置         | CAPD対応装置をお答え下さい。                                  | 任意 |

災害時には被災状況の入力を必ずして下さい。

#### 支援要請入力詳細

| 項目名      | 内容                                   | 入力 |
|----------|--------------------------------------|----|
| 日付       | 透析を依頼したい日付を入力して下さい。                  | 必須 |
| ①患者数(総数) | 依頼する患者数(総数)をお答え下さい。                  | 必須 |
| ②担送      | ①に入力した数のうち <u>担送対象となる人数</u> をお答え下さい。 | 必須 |
| ③護送      | ①に入力した数のうち <u>護送対象となる人数</u> をお答え下さい。 | 必須 |
| 患者移動     | 依頼する患者の移動方法をお答え下さい。                  | 必須 |
| 患者移動方法   | 移動方法の詳細についてお答え下さい。                   | 任意 |

支援要請が必要でない場合は入力の必要はありません。

複数日の依頼をする場合は日付ごとに入力をお願いします。

#### 患者受入入力詳細

| 項目名       | 内容                                           | 入力 |
|-----------|----------------------------------------------|----|
| 受入日(日付)   | 透析患者受入可能な日を入力して下さい。                          | 必須 |
| 患者数       | 受入可能な患者数をお答え下さい。<br>ゼロの場合は「0」と入力して下さい。       | 必須 |
| 貸出可能日(日付) | ベッドと装置のみ貸出可能な日を入力して下さい。                      | 必須 |
| 貸出ベッド数(床) | ベッドと装置のみ貸出可能な数をお答え下さい。<br>ゼロの場合は「0」と入力して下さい。 | 必須 |

患者受入が不可能な場合は入力の必要はありません。

複数日の受入可能な場合は日付ごとに入力をお願いします。

## ボランティア入力詳細

| 項目名       | 内容                      | 入力 |
|-----------|-------------------------|----|
| 日付        | ボランティアに行ける日付を入力して下さい。   | 必須 |
| 医師(人)     | 参加可能な人数をお答え下さい。         | 必須 |
| 臨床工学技士(人) | 参加可能な人数をお答え下さい。         | 必須 |
| 看護師(人)    | 参加可能な人数をお答え下さい。         | 必須 |
| 移動方法      | 参加する医療スタッフの移動手段をお答え下さい。 | 必須 |

ボランティア参加が不可能な場合は入力の必要はありません。

複数日の参加が可能な場合は日付ごとに入力をお願いします。

#### ①入力支援ブックマークの作成 「インターネットエクスプローラー(IE)の場合」

- 1. 「施設マイページ」を開きます。
- 2. ブラウザのお気に入りボタン「☆マーク」をクリックします。(赤矢印)
- 3. お気に入りウィンドウ固定ボタンをクリックします。(赤丸)
- 4. 入力支援1のボタンをお気に入りウィンドウにドラッグ&ドロップして下さい。
- 5. 追加確認ダイアログが表示されるので、「はい」をクリックして下さい。
- 6.入力支援2も同様の操作(手順4と5)をして下さい。

| メニュー         波坂坂沢入力         波坂坂沢入力         夏夏夏入力         夏夏夏入力         夏夏夏入力         夏夏夏入力         夏夏夏入力         夏夏夏入力         夏夏夏入力         夏夏夏入力         夏夏夏入力         夏夏夏入力         夏夏夏入力         夏夏夏入力         夏夏夏入力         夏夏夏入力         夏夏夏入力         夏夏夏人の         夏夏夏人の         夏夏夏人の         夏夏夏人の         夏夏夏人の         夏夏夏人の         夏夏夏人の         夏夏夏人の         夏夏夏人の         夏夏夏人の         夏夏夏人の         夏夏夏人の         夏夏夏人の         夏夏夏人の         夏夏夏人の         夏夏夏人の         夏夏夏人の         夏夏夏人の         夏夏夏人の         夏夏夏人の         夏夏夏人の         夏夏夏夏人の         夏夏夏夏人の         夏夏夏夏夏夏夏夏夏夏夏夏夏夏夏夏夏夏夏夏夏夏夏夏夏夏夏夏夏夏夏夏夏夏夏夏 | 物密文なし 水道新水 電気得電 etc<br>malling 全 ④ ⑥ ◎ https://tokyo-touseki-ikai.com/network/m                                                                                                    | ypage/indec.n.php                                                                                                    |                                                                                                    |
|----------------------------------------------------------------------------------------------------|----------------------------------------------------------------------------------------------------|----------------------------------------------------------------------------------------------------|----------------------------------------------------------------------------------------------------|
| ternet Explorer                                                                                                    | マイベンド・グ 夏素塩を振…× **       **         方気に入り、クィート       夏素         車主急をおめのサイト       夏素         車主急をおめのサイト       夏素         車主急をおめのサイト       夏素         車主急をおめのサイト       夏素         ● 「素」なジン活用サイト       ●         ● 「素」なジン活用サイト       ●         ● 「素」などの活用サイト       ●         ● 「素」などの活用サイト       ●         ● 「素」の「二、「素」の「大力支援1 | kyo DIEMAS       マイページトップ メ         メニュー          被災状況入力          支援要請入力          患者受入入力          ポランディア入力          込力支援1          入力支援2 | -ユー▼<br>お知らせ<br>・災害時入力開設 (2019-04-01)<br>・マイページ開設 (2018-12-25)<br>災害入力履歴<br>2019-04-01 15:00:12 透析不可 被災有 建 |
| 一度、ブッ次回以降、                                                                                                    | クマーク登録してこの操作は必要                                                                                                    | 端床工学技士山田<br>太部<br>でログイン中<br>ていただくと<br>ありません。                                                                                             |                                                                                                    |

#### 連携入力支援(事前準備)

# ①入力支援ブックマークの作成 「Google Chromeの場合」

- 1. 「施設マイページ」を開きます。
- 2. キーボード「Ctrl+Shift+B」を押してブックマークバーを表示して下さい
- 3.入力支援1のボタンをブックマークバーにドラッグ&ドロップして下さい。
- 4.入力支援2も同様の操作(手順3)をして下さい。

| P) マ(ページト・ブ ) 東京総造計画会 × +                                     | - 0 X                                                                      |
|---------------------------------------------------------------|----------------------------------------------------------------------------|
| ← → C ■ https://tokyo-touseki-ikai.com/network/mypage/index_n | * 🖬 O 🚺 🗄                                                                  |
| Tokyo DIEMAS マイベージトップ メニュー・<br>D 3/バール・ブ WEEREXE X +          |                                                                            |
| ← → C ▲ https://tokyo-touseki-ika.com/network/mypage/index_n  | * 🖬 🔍 💽 🗄                                                                  |
|                                                               |                                                                            |
| Tokyo DIEMAS マイページトップ メニュー・                                   | <u>ם מיייי</u> ים                                                          |
| ×_                                                            | .1-                                                                        |
| 故<br>文                                                        | (火(ボルスカ)<br>(火(ボルスカ)<br>) ・ マイページ階段 (2019-0-601)<br>・ マイページ階段 (2019-12-25) |
|                                                               |                                                                            |
|                                                               | $\checkmark$                                                               |
| ョッ 政… 🍙 BKAr                                                  | ME infomation                                                              |
| 入力支援1<br>[svascrpt/function(d],s)[s# _a                       |                                                                            |
| ×=                                                            |                                                                            |
| 被災状況入力                                                        | お知らせ  ・ 災害時入力開設 (2019-04-01)  ・ マイページ開設 (2018-12-25)                       |
| 支援要請入力                                                        |                                                                            |
| 患者受入入力                                                        | 災害入力履歴                                                                     |
| ボランティア入力                                                      | 2019-04-01 15:00:12 透析不可 被災有 建物被災なし 水道断水 電気停電 etc                          |
| 連携データ出力                                                       |                                                                            |
| 入力支援1                                                         |                                                                            |
| 入力支援2                                                         |                                                                            |
|                                                               |                                                                            |

#### ー度、ブックマーク登録していただくと 次回以降、この操作は必要ありません。

#### 連携入力支援

#### ②入力支援を使ったネットワークへの書き込み

1. 「連携データ出力」をクリックして連携データを作成して下さい。

2. データ作成完了のダイアログが表示されます。 ※DIEMASへ被災状況入力がされていない場合はデータは作成されません。

3. 「ネットワーク」をクリックして日本透析医会災害ネットワークを開いて下さい。

| メニュー<br>                                 |                                                                                                    |                                                            |   |
|------------------------------------------|----------------------------------------------------------------------------------------------------|------------------------------------------------------------|---|
| メニュー<br>被災状況入力<br>支援要請入力                 |                                                                                                    |                                                            |   |
| メニュー                                     |                                                                                                    |                                                            |   |
| 被災状況入力 支援要請入力                            |                                                                                                    |                                                            |   |
| 支援要請入力                                   | - お知らせ<br>・ (※審結入力開設 (2019.04.01)                                                                                     |                                                            |   |
| 200 00 00 00 00 00 00 00 00 00 00 00 00  | <ul> <li>マイページ開設 (2018-12-25)</li> </ul>                                                                              |                                                            | 1 |
| ata dar 197 11 11 11                     |                                                                                                    | n<br>tokyo-touseki-ikai com 仍内容                            |   |
| 思者受人入力                                   | 災害入力履歴                                                                                                    |                                                            |   |
| ボランティア入力                                 | 2019-04-01 15:00:12 透析不可 被災有 建物被災なし 水道断水                                                                              | #SP## ec 日本透析医会议書イットワーク連携アータか作成されよした。                      |   |
| 連携データ出力                                  |                                                                                                    | OK                                                         |   |
| 入力支援1                                    |                                                                                                    |                                                            |   |
| 入力支援2                                    |                                                                                                    |                                                            |   |
|                                          |                                                                                                    |                                                            |   |
| 臨床工学技士:山田<br>太郎                          |                                                                                                    |                                                            |   |
| でログイン中                                   |                                                                                                    |                                                            |   |
|                                          |                                                                                                    |                                                            |   |
|                                          |                                                                                                    |                                                            |   |
|                                          |                                                                                                    | ·                                                          |   |
|                                          |                                                                                                    |                                                            |   |
| 本透析医会                                    | 日本透射医会 次吉時間報本ットリーク<br>奥吉時情報伝達・集計専用ページ                                                                                 |                                                            |   |
| nse Association Of Dialysis Physicians   | アクセス時間:2019年04月22日(月曜日)14時40分<br>災害時間時ペットワークユーザーIDをお持ちの方 ログイン F55                                                     | メニュー                                                       |   |
| HOME                                     | HOME→ 只審控俱報主機                                                                                                    | お知らせ                                                       |   |
| LE B B B B B B B B B B B B B B B B B B B | 災害時情報送信<br>                                                                                                    | 被災状況入刀  ・ 災害結入力開設(2019-04-01)  ・ マイページ開設(2018-12-25)       |   |
| 诗情相送信<br>集計任果                            | コージックの<br>災害時間線ネットワークユーザーIDをお持ちの方はユーザーIDを入力してください<br>次本へ                                                              | 支援要請入力                                                     |   |
| 1813一覧<br>181 <b>3明一覧</b>                | 贝書時情報ネットワークユーザーIDから施設名・登録担当者・都適存集名の入力を勝略化することができま<br>す。                                                               | 患者受入入力 災害入力 陽歴                                             |   |
| 15/1749                                  | 災害時間時ネットワークユーザーIDを持たない方は空間の手手都運行側の選択にお進みください。                                                                         | ボランディア入力 2019-04-01 15:00:12 透析不可 被災有 建物被災なし 水道新水 電気停電 etc |   |
| 本透析医会<br>AL SITE                         | ● なん非米谷<br>都通行県名を必ず違択してください。                                                                                          |                                                            |   |
| 800<br>8                                 | ●北京道 ●春香葉 ●岩手建 ●茶飯屋 ●秋田県 ●山形道 ●温泉県 ●赤加県<br>●悠大道 ●絵画画 ●伝玉編 ●干葉属 ●天葉 (多年4)<br>●物が川道 ●本川道 ●石川道 ●石川道 ●山山道 ●長序 (多年4)       |                                                            |   |
| 一般利用者さまへの<br>メール配信はこちら                   | ●時間頃 ●愛知識 ●三重県 ●田道県 ●京都市 ●六阪府 ●本柳県<br>●和田山県 ●最初県 ●最相県 ●元山県 ●正登県 ●山口県 ●使売県 ●<br>英雄県 ●和田県 ●福田県 ●保護県 ●伝教県 ●休本県 ●六方県 ●宮市市 | ネットワーク                                                     |   |
| ,                                        |                                                                                                    | 入力支援1                                                      |   |
|                                          | ■ 風吹客<br>還沢機能は強化面作風によって異なります。<br>登録地設分類・感過肉風の場合は選択機能はお選びいただけません。                                                      | 入力支援2                                                      |   |
|                                          | 選択機能からの選択、または手入力で施設を入力してください(20)選り<br>透射医会メンバーの方は施設名を選択してください                                                         |                                                            |   |
|                                          | 選択してください▼<br>環府医会メンバー処外の方は機能名を入力してください                                                                                | 跟床工学技士\JU田                                                 |   |
|                                          | ここに入力された転換名は、領税を集計するための側になります。したがって、2回以降債務登録の場合に<br>は、試量提得税を確認の上1回めに登録した施設名を入力してください。                                 |                                                            |   |
|                                          | ● 聖錄照過者                                                                                                    |                                                            |   |
|                                          | 報告担当者名を入力してください (∂( <b>#</b> )                                                                                        |                                                            |   |
|                                          | ~~~~~~~~~~~~~~~~~~~~~~~~~~~~~~~~~~~~~~                                                                                |                                                            |   |
|                                          |                                                                                                    |                                                            |   |
|                                          | このページの先頭へ(                                                                                                    |                                                            |   |

#### 連携入力支援

#### ③ネットワークへの書き込み

- 1. ページが開いたらブックマークの「入力支援1」をクリックして下さい。(赤矢印)
- 2. 次のページでブックマークの「入力支援2」をクリックして下さい。
- 3. 確認画面に切り替わりますので、「登録」をクリックして下さい。

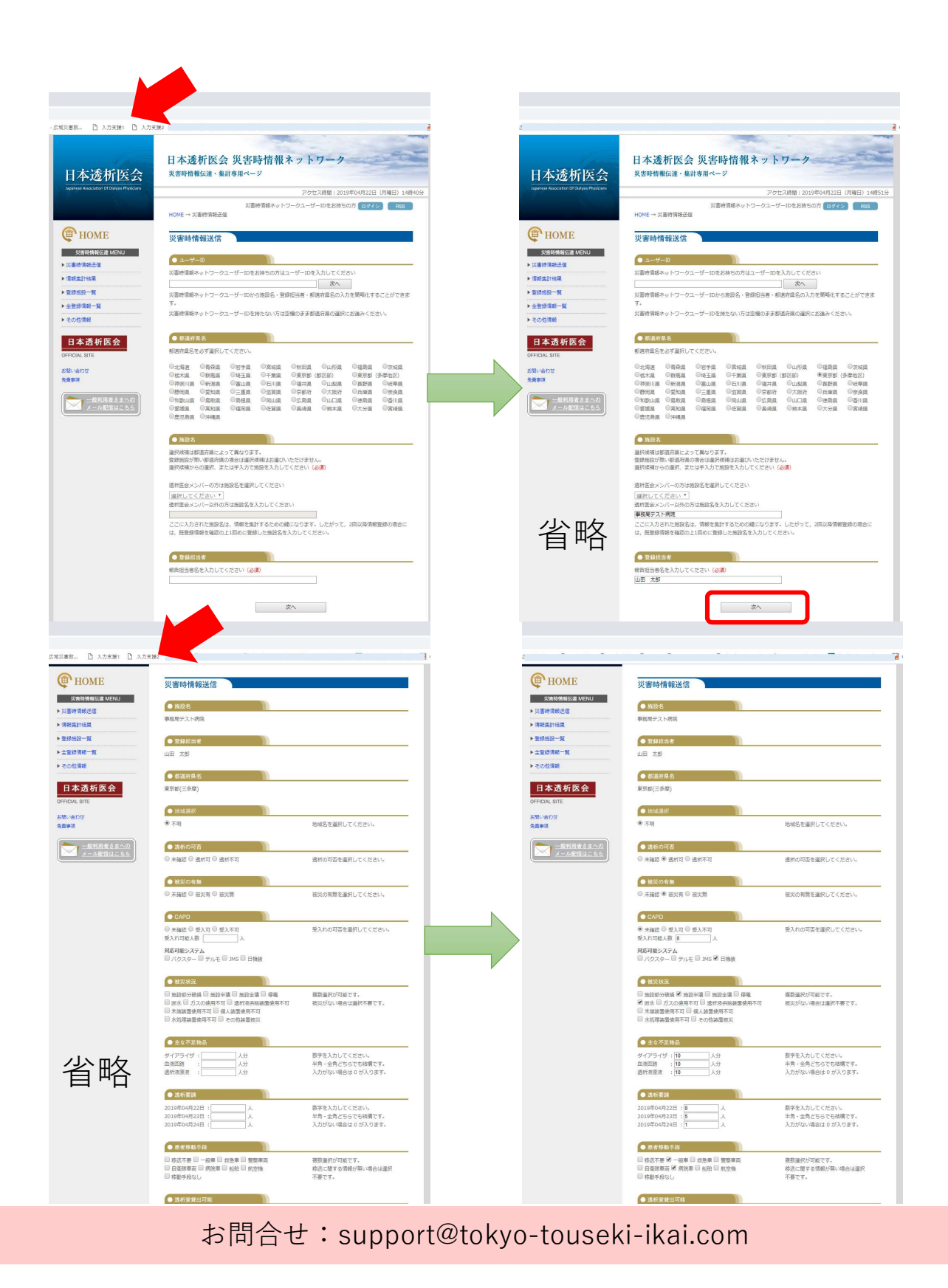

21